## Rejestracja na platformę e-learningową

## http://wcies.waw.pl

1. Pojawia się okno z listą dostępnych kursów. Wybieramy odpowiedni kurs.

| Platforma edukacyjn                                                                                        | a WCIES                                                                                                    | antei zangowanyini jako <u>Baterzatik Boratika</u> (Materia<br><mark>Penili (K) = e</mark> |  |
|----------------------------------------------------------------------------------------------------|----------------------------------------------------------------------------------------------------|--------------------------------------------------------------------------------------------|--|
| Zue and a large way a large a large average                                                                | Warszawskie Centrum Innowacji<br>Edukacyjno-Społecznych i Szkoleń<br>Witawy Państwa na platformie edukacyjnej.      |                                                                                            |  |
| Moje kursy                                                                                                 | rowadzonych przez doradcow metodycznych m.sz. warszawy, wspomagających tradycyjne formy kształcenia.                |                                                                                            |  |
| Platforma Moodle dla doradców<br>Nauczyciel: Małgorzata Barańska<br>Nauczyciel: Małgorzata Rostkowska      | Kurs dla doradców metodycznych                                                                                      |                                                                                            |  |
| Edytos o któr w przeci zaszczelela<br>Nauczycieł: Małgorzata Barańska<br>Nauczycieł: Danuta Magdzik-Sadura | Kurs jest przeznaczony dla nauczyckeli wszystkich przedmiotów. Ma na celu p<br>tekstów w edytorze MS Word 2007<br>B | orzygotowanie uczestników do poprawnego pisania i redagowania                              |  |
|                                                                                                    | Jestef zelogowany(s) jeko se transiste (* yko;; *)<br><b>moodle</b>                                                 |                                                                                            |  |

2. Zaczynamy od założenia konta na platformie.

| Platforma edukacyjna WCIES                                                                                                    | we jetet zagewary(z)<br>Politi(j)                                                                                                    |
|----------------------------------------------------------------------------------------------------|----------------------------------------------------------------------------------------------------|
| Strong globana > Zaloguj się do servisu<br>Downacasz na tę stronę WWW?<br>Zaloguj się tutaj, podając nazwę użytkownika i hasto<br>(Przymowanie cookies (ciasteczek) musi być właczone w Twojej przegłądarce)<br>Mazwe użytkownika<br>Zapomi staj login<br>Zapomi staj login | Cr jesteś w tym serwisie po raz pierwszy?<br>Wisji<br>My otzymać pełny dostęp do kurświ, wsisiz stworzyć konto w tym serwisie.<br>Każdy z kursiw mole wymagać podania jestowazowego "klucza dostępu do kursu", który będzie potrzebny tylko przy<br>zapisywaniu się na kurs.<br>Wokół, które musić z wokonaci<br>4. Wpienij formulaz towe konto swoimi da mt.<br>9. Pod wiel na podary przez Grebie adve został wojest ne mali.<br>9. Podreż wiadomodci likuliaj zawarty za wystał w mali.<br>9. Wokór w kolmodci likuliaj zawarty ze w kole w koji de zalogować.<br>9. Wybier usu, w którym chorest we liw ukieli.<br>9. Sapiszawz je na kurs.<br>9. dejen zometnie porostowych o podaław fakucza kostępu do kursu" wjest otrzymany od prowadzącego klucz. W ten<br>sposób zapiszawz je na kurs.<br>9. Zacznij teraz od utworzenia nowego kontał |

- 3. Proszę podać **prawdziwy adres e-mail**, zapisać sobie nazwę użytkownika i hasło. Proszę zwrócić uwagę, że system wymaga hasła składającego się z co najmniej 8 znaków, w tym musi być co najmniej:
  - a. 1 wielka litera
  - b. 1 mała litera
  - c. 1 cyfra
  - d. 1 znak alfanumeryczny np.!, @, #, \$, %

|                                      |                                                                                                    | Nie jesteś zalogowany(a) (j | Zalogui sig) |  |  |
|--------------------------------------|----------------------------------------------------------------------------------------------------|-----------------------------|--------------|--|--|
| Platforma e                          | Platforma edukacvina WCIES                                                                                                    |                             |              |  |  |
| i laciorina e                        |                                                                                                    |                             |              |  |  |
| Strona główna 🕨 Zaloguj się 🕨 Nowe k | ionto                                                                                                    |                             |              |  |  |
| -Wybierz nazwę użytkownika oraz h    | iasio, które będą używane do logowania                                                                                                    | Nawigacia                   | 00           |  |  |
| Nazwa użytkownika*                   |                                                                                                    | Harrigaeja                  |              |  |  |
|                                      | Hasto musi mieć znaków co najmniej: 8, liczb co najmniej: 1, małych liter co najmniej: 1, dużych liter co najmniej: 1, niestandardowych znaków co najmniej: 1 | Strona główna               |              |  |  |
| Hasto*                               | 🖉 Odkyj                                                                                                    | Kursy                       |              |  |  |
| -Wiecei informacii                   |                                                                                                    |                             |              |  |  |
| E-mail*                              |                                                                                                    |                             |              |  |  |
| E-mail (jeszcze raz)*                |                                                                                                    |                             |              |  |  |
| lmię*                                |                                                                                                    |                             |              |  |  |
| Nazwisko*                            |                                                                                                    |                             |              |  |  |
| Miasto*                              |                                                                                                    |                             |              |  |  |
| Kraj*                                | Wybierz kraj •                                                                                                    |                             |              |  |  |
| Informacie o szkole                  |                                                                                                    |                             |              |  |  |
| Dzielnica*                           | Wimsens                                                                                                    |                             |              |  |  |
|                                      | Wybiez. •                                                                                                    |                             |              |  |  |
| Nazwa szkoły/placówki*               |                                                                                                    |                             |              |  |  |
| Adres szkoły/placówki*               |                                                                                                    |                             |              |  |  |
|                                      |                                                                                                    |                             |              |  |  |
|                                      | Utwórz moje nowe konto   Anuluj                                                                                                    |                             |              |  |  |
|                                      | w tym tormularzu są pola wymagane oznaczone ".                                                                                                    |                             |              |  |  |
|                                      |                                                                                                    |                             |              |  |  |

| Platforma edukad                | cyjna WCIES                                                                          |
|---------------------------------|--------------------------------------------------------------------------------------|
| Strang gláung 🖕 Dabulardá konta |                                                                                      |
|                                 |                                                                                      |
|                                 | Został do Ciebie wysłany e-mail pod adres e-mail, podany w formularzu rejestracyjnyn |
|                                 | Zawiera on prostą instrukcję, jak dokończyć rejestrację.                             |
|                                 | Jeżeli nadal będziesz mieć klopoty, skontaktuj się z administratorem serwisu.        |
|                                 | Kontynuuj                                                                            |
|                                 |                                                                                      |
|                                 |                                                                                      |

4. Po rejestracji, na konto pocztowe (podane w powyższym formularzu rejestracyjnym) powinien przyjść link do uwierzytelnienia. Jeśli w ciągu kilkunastu minut się nie pojawi, proszę o informację na adres malgorzata.baranska@wcies.edu.pl

| oprzedni                                                                                                    | lastępny] [Usuń i wstecz   <u>Usuń i dalej</u> ] [ <u>Lista wiadomości</u> ]                                                                                                    |
|----------------------------------------------------------------------------------------------------|----------------------------------------------------------------------------------------------------|
| Odpowiedz                                                                                                    | Odpowiedz wszystkim   Prześlij dalej 🗌 Jako załącznik   Usuń 🗌 Nie używaj kosza (Trash)                                                                                                    |
|                                                                                                    | Temat: Potwierdzenie dla konta Platforma edukacyjna WCIES                                                                                                    |
|                                                                                                    | Od: Małgorzata Barańska                                                                                                    |
|                                                                                                    | Data: 4 Marca 2013, 12:18 pm, Pn                                                                                                    |
|                                                                                                    | Do:                                                                                                    |
|                                                                                                    | Priorytet: Normalny                                                                                                    |
|                                                                                                    |                                                                                                    |
| (itaj<br>( servisi<br>conta z u                                                                                            | Opcje: <u>Pokaž cały nagłówek</u>   <u>Drukuj</u>   <u>Pobierz jako plik</u>   <u>Podgląd jako HTML</u><br>* 'Platforma edukacyjna WCIES' zgłoszono żądanie utworzenia nowego<br>tyciem twojego adresu e-mail. Aby potwierdzić zamiar utworzenia                                                                                                    |
| Witaj<br>W serwisi<br>konta z u<br>konta prz<br>http://we                                                                  | Opcje: Eokaž cały nagłówek   Drukuj   Pobierz jako plik   Podgląd jako HTML<br>* 'Flatforma edukacyjna WCIES' zgłoszono żądanie utworzenia nowego<br>tyciem twojego adresu e-mail. Aby potwierdzić zamiar utworzenia<br>tdź na strone:<br>tes.waw.pl/login/confirm.php?data=bgrx0FGMJN0bcNf/malgos                                                                                                    |
| Witaj<br>W serwisi<br>konta z u<br>konta prz<br>http://we<br>http://we<br>W większo<br>adresu poj<br>adresoweg             | Opcje: Eokaž cały nagłówek   Drukuj   Pobierz jako plik   Podgląd jako HTML<br>: 'Flatforma edukacyjna WCIES' zgłoszono żądanie utworzenia nowego<br>tyciem twojego adresu e-mail. Aby potwierdzić zamiar utworzenia<br>tjdź na strone:<br>tes.waw.pl/login/confirm.php?data=bgrx0FGMJnObcNf/malgos<br>bci programów istnieje możliwość przejścia do powyższego<br>przegłądarki internetowej i naciśnij enter.                                                                                                    |
| Witaj<br>W serwisi<br>konta z u<br>konta prz<br>http://wo<br>W większo<br>adresu po<br>adresoweg<br>Pozdrowie              | <b>Opcje:</b> Eokaž cały nagłówek   Drukuj   Pobierz jako plik   Podgląd jako HTML<br>: 'Flatforma edukacyjna WCIES' zgłoszono żądanie utworzenia nowego<br>yciem twojego adresu e-mail. Aby potwierdzić zamiar utworzenia<br>jdź na strone:<br>ies.waw.pl/login/confirm.php?data=bgrxOFGMJhObcNf/malgos<br>bci programów istnieje możliwośc przejścia do powyższego<br>przez kliknięcie go. Jeżeli to nie działa, skopuj adres do pola<br>o przeglądarki internetowej i naciśnij enter.<br>nia od administratora |
| Witaj<br>W serwisi<br>konta z u<br>konta prz<br>http://wc<br>W większo<br>adresu po<br>adresoweg<br>Pozdrowie<br>Małgorzat | Opcje: Eokaž cały nagłówek   Drukuj   Pobierz jako piłk   Podgłąd jako HTML<br>: 'Flatforma edukacyjna NCIES' zgłoszono żądanie utworzenia nowego<br>tyciem twojego adresu e-mail. Aby potwierdzić zamiar utworzenia<br>tydź na atrone:<br>tes.waw.pl/login/confirm.php?data=bqrxOFGMJhObcNf/malgos<br>boi programów istnieje moziiwoso przejścia do powyższego<br>przegłądzki internetowej i naciśnij enter.<br>tia od administratora<br>a Barańska                                                              |

5. Klikamy na link i przechodzimy do okna potwierdzenia rejestracji

| Platforma edukacyjna \                                 | WCIES                                          |
|--------------------------------------------------------|------------------------------------------------|
| Strona główna 🕨 Twoja rejestracja została potwierdzona |                                                |
|                                                        | Dziękuję, Imię i nazwisko wpisane w formularzu |
|                                                        | Twoja rejestracja została potwierdzona         |
|                                                        | Kursy                                          |

6. Po udanej rejestracji i zalogowaniu do kursu należy wpisać jednorazowy klucz dostępu do kursu.

Klucz dostępu do kursu uczestnik otrzymuje drogą e-mailową od kierownika kursu (nauczyciela). Adres e-mailowy kierownika ma postać zgodną ze schematem: imie.nazwisko@wcies.edu.pl

| Platforma Moodle dla doradców                                                                              |                                      |  |
|----------------------------------------------------------------------------------------------------|--------------------------------------|--|
| Strona główna ► Kursy ► TIK ► PM ► Zapisz mnie na ten k                                                    | urs > Opcje zapisów<br>Opcje zapisów |  |
| Kurs dla doradców metodycznych<br>• Nauczyciel: Małgorzata Barańska<br>• Nauczyciel: Małgorzata Rostkowska |                                      |  |
| -Rejestracja samodzielna (Student)<br>Klucz dostegu do kursu                                               | Codkrad                              |  |

7. I już jesteśmy na kursie.